## **DOWNLOAD DATA COMNAV T300**

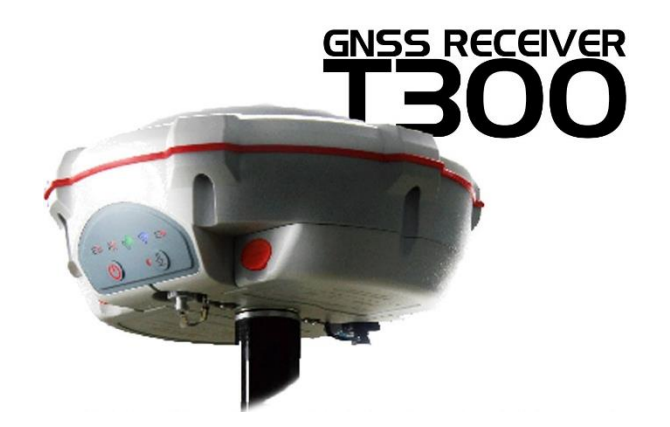

- 1 Setelah melakukan proses pengukuran di lapangan, tentunya kita harus mengunduh data yang sudah tersimpan di dalam GPS ComNav T300 untuk selanjutnya diolah. Langkah pertama yang harus dilakukan adalah masukan/hubungkan GPS ComNav T300 ke PC/Notebook dengan kabel yang sudah tersedia.
- 2 Buka aplikasi Compass Receiver Utility (CRU), sehingga muncul tampilan seperti gambar dibawah ini

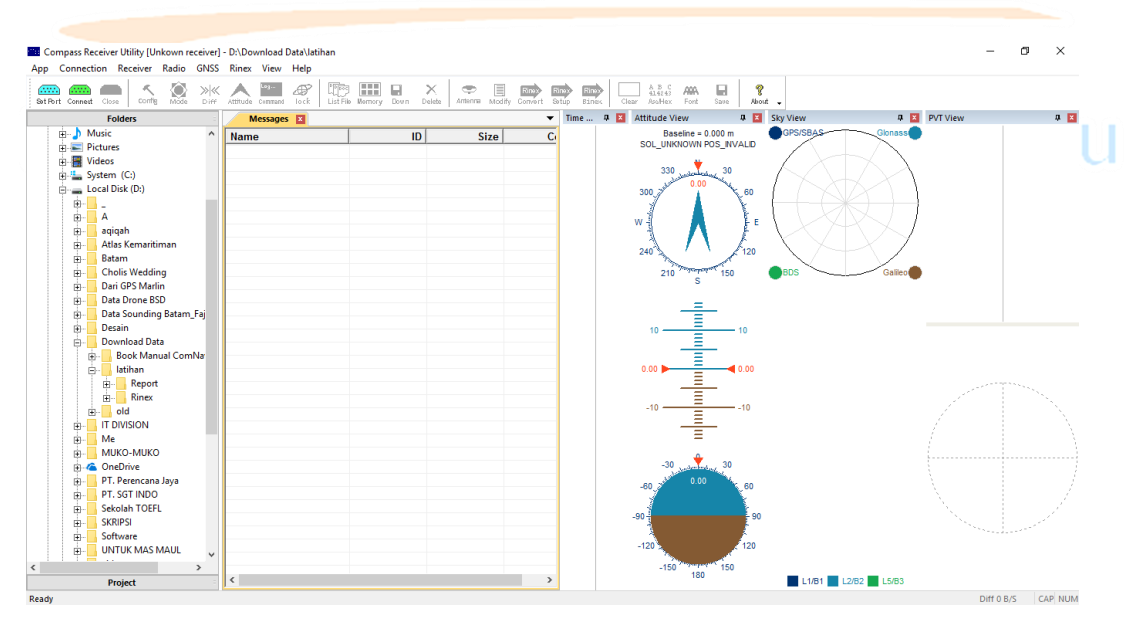

3 Selanjutnya pilih *Set Port* pada sisi gambar paling kiri, dan pastikan *device* GPS ComNav T300 sudah terhubung dengan benar dengan memastikan kolom "COM=USB" dengan Baud Rate yang terisi otomatis dan klik OK

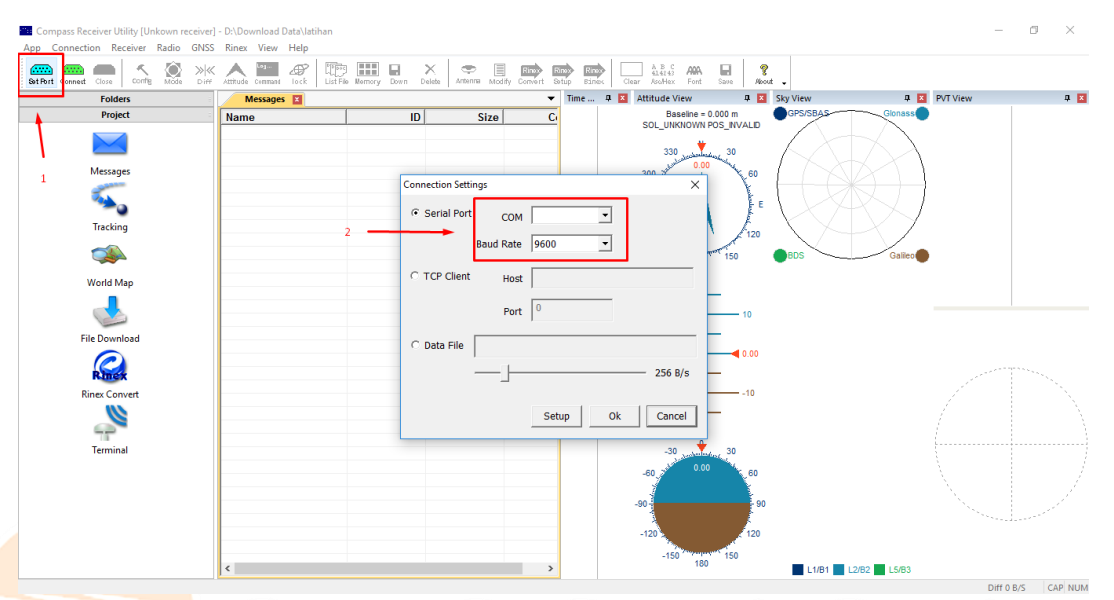

4 Pada tab folder, pilih lokasi folder yang akan kita gunakan untuk menyimpan data yang di unduh dari GPS ComNav T300

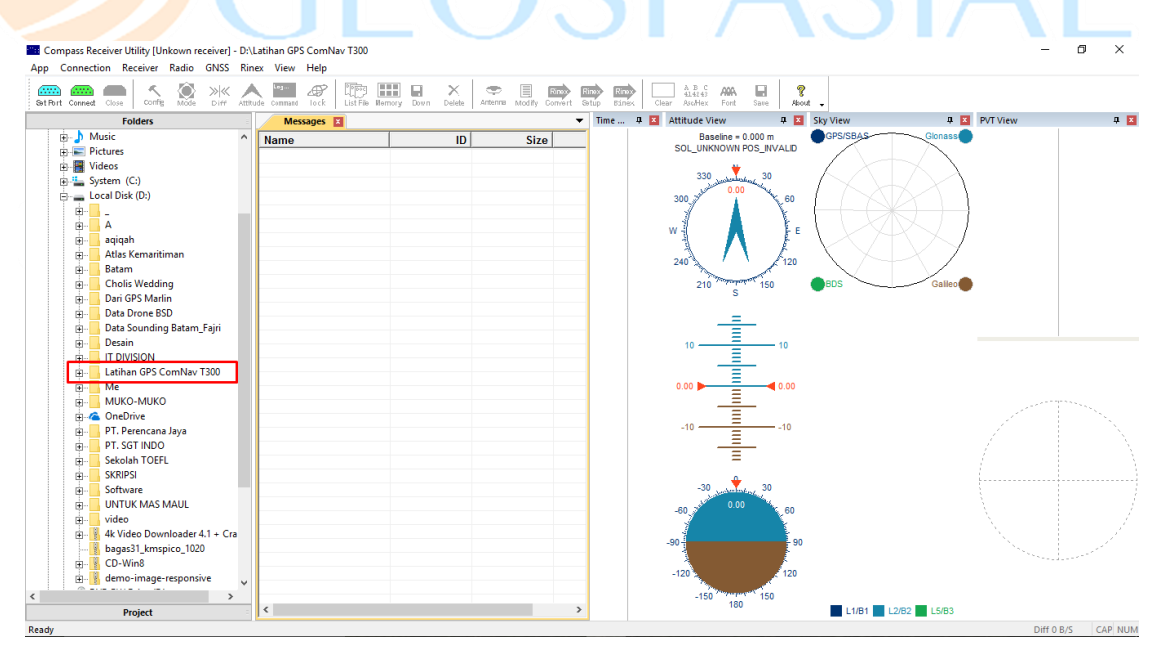

5 Pilih tab *Project* kemudian pilih menu *File Download* hingga muncul *file* yang berekstensi .cnb file bawaan dari ComNav T300

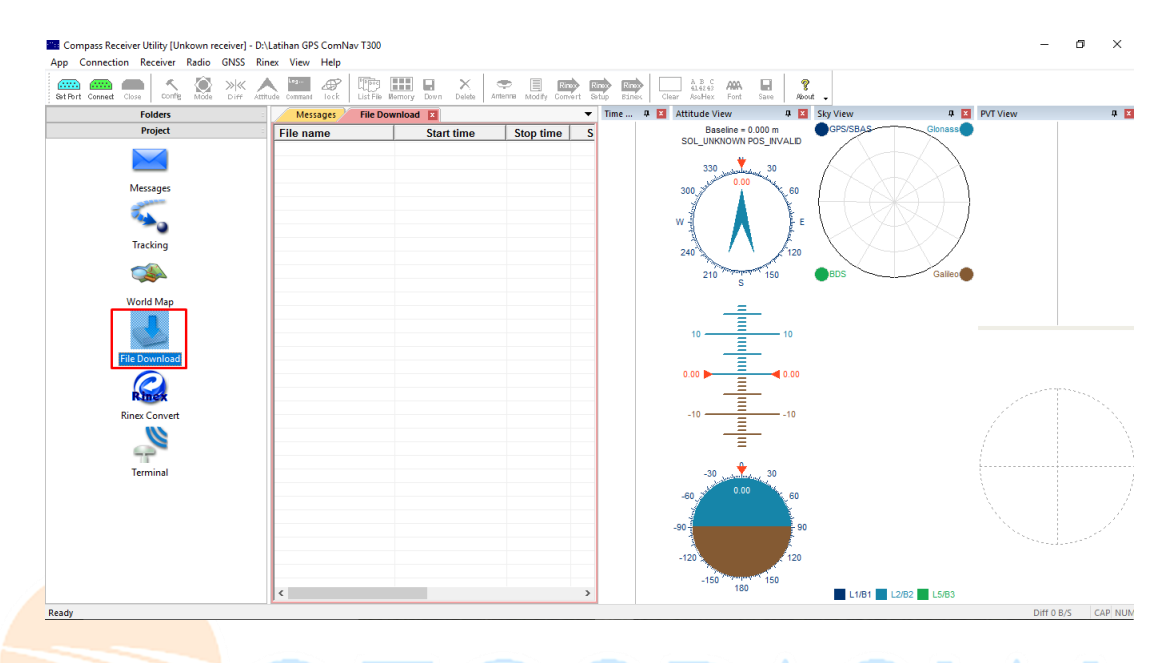

- 6 Jika file .cnb sudah muncul, klik kanan pada file tersebut kemudian pilih *download*. Secara otomatis file tersebut akan masuk kedalam folder yang sudah kita pilih.
- 7 Ekstensi file .cnb masih belum familiar dikalangan surveyor, biasanya surveyor lebih familiar dengan ekstensi file Rinex. Berikut ini adalah langkah untuk konversi ekstensi dari .cnb menjadi file Rinex

| Compass Receiver Utility [Unkown receiver] - D:1 | Latihan GPS ComNav T300\latihan                                                                   |                                                                                                    | - 0 ×        |
|--------------------------------------------------|---------------------------------------------------------------------------------------------------|----------------------------------------------------------------------------------------------------|--------------|
| App Connection Receiver Radio GNSS Riv           | inex View Help                                                                                    |                                                                                                    |              |
| Set Port Connect Close                           | ittude command lock                                                                               | Mode Convert State Enex                                                                                                    |              |
| Folders                                          | Messages File Download Rinex Convert 🔳                                                            | Time a 🗵 Attitude View a 🗵 Sky View a 🗵                                                                                                    | PVT View 🎗 🔀 |
| Project                                          | File name Download time                                                                           | Size(KB) R                                                                                                    | (            |
| Messages                                         | 03106263030p.cnb 2017-01-30 16:53   03106322030p.cnb 2017-01-30 16:51   sgt2.cnb 2017-01-30 16:05 | 321<br>319<br>5,650<br>3. Filih toolbar Rings contents<br>300 2000 200<br>5,650<br>3. Filih toolbar Rings contents<br>5,650<br>5,650<br>5,700<br>5,650<br>5,700<br>5,650<br>5,650<br>5,700<br>5,700<br>5,7 |              |
| Tracking                                         |                                                                                                   | W                                                                                                    |              |
|                                                  | 2. Pilih file yang akan di convert                                                                | 240 120<br>210 20 150 BDS Galico                                                                                                    | 1            |
| World Map                                        |                                                                                                   |                                                                                                    |              |
| File Download                                    | ik menu Rinex Convert                                                                             |                                                                                                    |              |
| Terminal                                         |                                                                                                   |                                                                                                    |              |
| reinnai                                          |                                                                                                   |                                                                                                    |              |
|                                                  |                                                                                                   | -150 150                                                                                                    |              |
|                                                  | <                                                                                                 | > 180 L1/B1 L2/B2 L5/B3                                                                                                    |              |
| Provide:                                         |                                                                                                   |                                                                                                    | D// 0.D/5    |

8 Format data Rinex memiliki 3 ekstensi file yang berbeda ada .17G, .17N, .17O. Jika konversi file ke Rinex sudah selesai maka akan muncul tampilan seperti dibawah ini

| Name             | Date modified     | Туре     | Size   |
|------------------|-------------------|----------|--------|
| 03106263030p.17G | 1/30/2017 4:53 PM | 17G File | 9 KB   |
| 03106263030p.17N | 1/30/2017 4:53 PM | 17N File | 12 KB  |
| 03106263030p.17O | 1/30/2017 4:53 PM | 170 File | 727 KB |
| 03106263030p.cnb | 1/30/2017 4:53 PM | CNB File | 322 KB |

- 9 Dengan demikian anda sudah berhasil mendownload data dari GPS T300, terakhir lakukan *Disconnect* pada *device* yang sudah kita gunakan.
- 10 Selesai

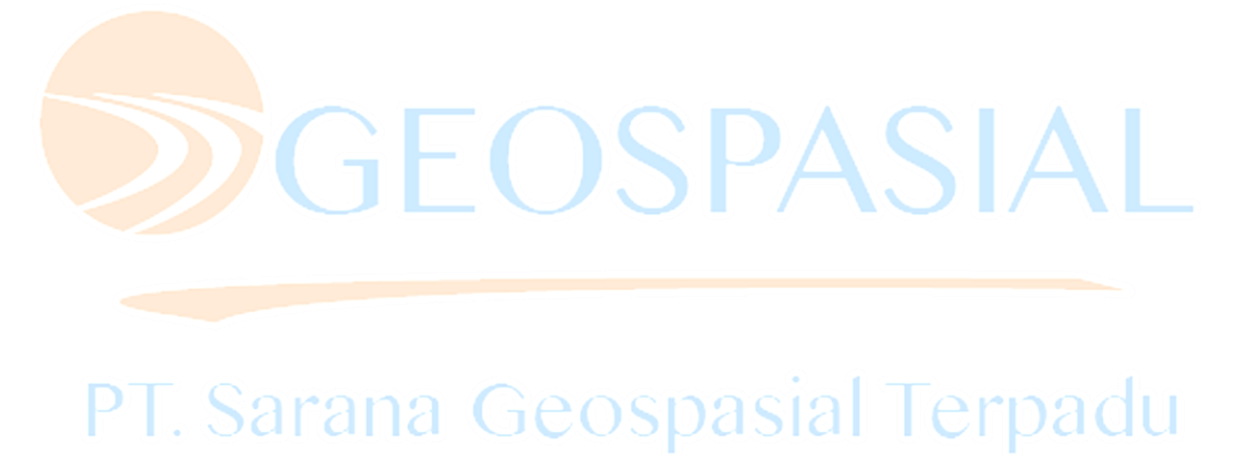